## 玉江小PTA欠席連絡ツール

「玉江小PTA欠席連絡ツール」手順

- 二次元コードをバーコードリーダーで読み込む。
  (次回からすぐ使えるようにブックマーク等に登録すると便利です。)
- 「玉江小学校PTA出欠(遅刻)連絡フォーム」の画面が出る。

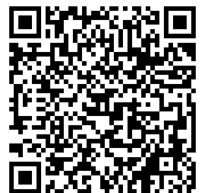

「二次元コード」

- ③入力する。
  - 児童の氏名
  - · 学年(選択)
  - 組(選択)
  - 保護者(記入者)氏名
  - 欠席もしくは遅刻をする日付(YYYY/MM/DD→年/月/日)
  - 期間(選択)
  - ・ 状況 (欠席, 遅刻, その他)
  - 理由(遅刻の場合は,登校予定時刻も御記入ください)
  - ※ 全ての欄が必須事項になりますので、全て記入してから送信してください。

④ 送信する。

<連絡事項>

- 1 「玉江小PTA欠席連絡ツール」の趣旨を御理解いただき、**午前8時までにメール送 信をお願いします**。午前8時以降のメールは確認できないことがあります。その際は, 担任から電話連絡させていただく場合もあります。
- 2 このメールは、欠席連絡用のメールです。緊急連絡用のメール登録は別になりますので、 お間違えのないようにしてください。
- 3 欠席連絡ツールは、年間を通して使用するものになります。冷蔵庫に貼るなどして御活 用ください。